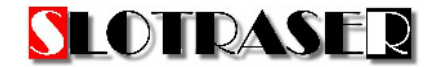

Im SlotRaser Statistik Bereich können Sie rückwirkend alle Ihre Rennergebnisse ansehen, ausdrucken, exportieren und analysieren.

| ľ  | STATISTIK |    |    |    |     |    |      |    |     |    |     |     |     |      |      |    |     |    |    |    |    |     |   |     |      |    |    |    |    |      |    |      |    |      |      |    |      |    |      |    |    |    |    |      |
|----|-----------|----|----|----|-----|----|------|----|-----|----|-----|-----|-----|------|------|----|-----|----|----|----|----|-----|---|-----|------|----|----|----|----|------|----|------|----|------|------|----|------|----|------|----|----|----|----|------|
|    | IOVE      | MB | ER | -  | -   |    | 2010 |    | )EZ | EM | 888 | }   | -   | -    | 2013 | JA | NUA | R  | -  | -  | -  | 201 | 4 | FEE | BRU/ | ١R |    | -  | 2  | 2014 | м  | ÄRZ  | -  | -    | -    | 2  | 2014 | AF | RIL  |    |    |    | 2  | 2014 |
| so | м         | DI | 1  | м  | DO  | FB | SA   | SC | N   | 10 | DI  | мι  | DO  | FR   | SA   | so | мо  | DI | м  | DO | FR | SA  |   | so  | мо   | DI | м  | DO | FR | SA   | so | мо   | DI | М    | DO   | FR | SA   | SO | мо   | DI | м  | DO | FR | SA   |
|    |           |    |    |    |     | 1  | 2    |    | 1   | 2  | 3   | 4   |     | 5 8  | 5 7  |    |     |    | 1  | 2  | 3  | 4   |   |     |      |    |    |    |    | 1    |    |      |    |      |      |    | 1    |    |      | 1  | 2  | 3  | 4  | 5    |
| E  | 3         | 4  | 5  | 6  | 7   | 8  | 9    |    | 8   | 9  | 10  | 11  | 1   | 2 13 | 3 14 | 5  | 6   | 7  | 8  | 9  | 10 | 11  |   | 2   | 3    | 4  | 5  | 6  | 7  | 8    |    | 2 ;  | 3  | I E  | 5 6  | 7  | 8    | 6  | 5 7  | 8  | 9  | 10 | 11 | 12   |
|    | 0 1       | 1  | 12 | 13 | 14  | 15 | 16   |    | 15  | 16 | 17  | 18  | 1   | 9 2  | 1 21 | 12 | 13  | 14 | 15 | 16 | 17 | 18  |   | 9   | 10   | 11 | 12 | 13 | 14 | 15   | 1  | 9 10 | 11 | 12   | 2 13 | 14 | 15   | 13 | 3 14 | 15 | 16 | 17 | 18 | 19   |
|    | 7 1       | 18 | 19 | 20 | 21  | 22 | 23   |    | 22  | 23 | 24  | 25  | . 2 | 6 2  | 7 28 | 19 | 20  | 21 | 22 | 23 | 24 | 25  |   | 16  | 17   | 18 | 19 | 20 | 21 | 22   | 18 | 5 13 | 18 | 3 15 | 9 20 | 21 | 22   | 20 | 21   | 22 | 23 | 24 | 25 | 26   |
|    | 4 2       | 25 | 26 | 27 | 28  | 29 | 30   |    | 29  | 30 | 31  | 6.0 |     | 0 2  | 20   | 26 | 27  | 28 | 29 | 30 | 31 |     |   | 23  | 24   | 25 | 26 | 27 | 28 |      | 2  | 3 24 | 25 | 5 26 | 5 27 | 28 | 29   | 27 | 28   | 29 | 30 |    |    |      |
| E  |           |    |    |    |     |    |      |    |     |    |     |     | _   |      |      |    |     |    |    |    |    | _   |   |     |      | -  |    |    | -  |      | з  | 3.   |    | -    | -    |    |      |    |      |    |    |    | _  |      |
| D  |           | ٣  | 1  | Z  | EIT |    |      |    |     |    |     | 1   | -   |      |      | 1  |     |    |    | /  | r  | _   |   | d   | -    |    |    | -  |    |      | -  | -    | -  |      |      |    | -    | -  |      | -  |    | -  |    |      |
| И  | ٢         |    | 1  | 1  |     |    | ٢    |    |     | /  | ,   |     |     |      | -    |    |     | -  | -  | -  |    |     |   |     |      |    |    |    |    |      |    |      |    |      |      |    |      |    |      |    |    |    |    |      |

Im angezeigten Beispiel liegen Renndaten vom 19. April 2014 vor. Klicken Sie mit der linken Maustaste auf das gelb hinterlegte Feld im Kalender.

Automatisch werden alle Renneinträge an der linken Seite angezeigt, die für dieses Datum vorliegen. Im angezeigten Beispiel liegt nur ein Renntermin mit Daten vor. Es wird immer automatisch die Tabelle des letzten Renneintrages rechts als Zusammenfassung angezeigt.

Um die Daten eines anderen Renntages zu sehen, klicken Sie mit der linken Maustaste auf eines der links angezeigten Renntermine.

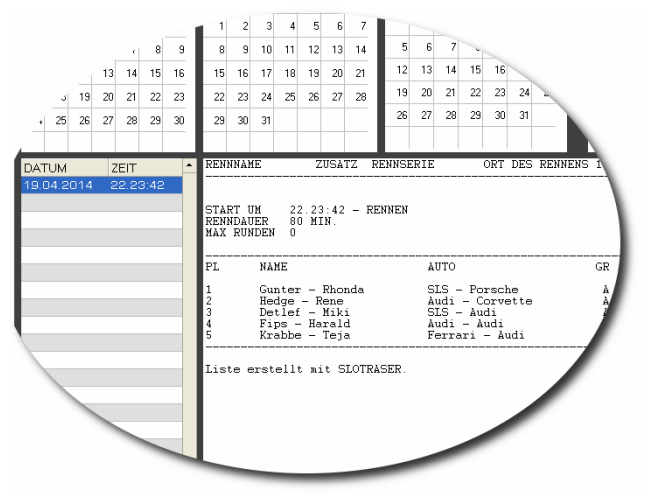

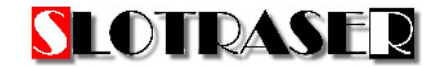

Jetzt haben Sie die Möglichkeit, sich die Renndaten in versch. Variationen anzusehen.

| STATIS                                                                                                    | IIK                                                                                                    |                                                                   |                                                                                                    |                                                                                                    |
|----------------------------------------------------------------------------------------------------|----------------------------------------------------------------------------------------------------|-------------------------------------------------------------------|----------------------------------------------------------------------------------------------------|----------------------------------------------------------------------------------------------------|
| No. 01 M         No. 01 M         No. 01 M         No. 01 M         No. 01 M         So. 01 M         So. 01 M | Construction         Construction         Construction           00         M0         M0 |                                                                   | NY2-3-2         NY2-3-2           DD         F6         50         MO         D1         M         D0         F6           D1         F6         50         MO         D1         M         D0         F6         F7         D1         C1         S1         S1         S1         D1         T1         T1         S1         S1         T1         T1         <                                                                                                    | Alexand         Alexand         Alexand <t< th=""></t<> |
|                                                                                                    | 21000 1007 2120 - 21300 - 21300 2007 2007 2007 2007 2007 2007 2007 2                                                                                                    | 08 85<br>south 4 165<br>south 4 556<br>01 4 5 164<br>2 4051 4 146 | 0 ZUII 202X 00 SUII 207X 0<br>20 ZUII 202X 0<br>20 ZUI 202X 0<br>20 ZUI | 7 0 2217<br>4464 - 195<br>4464 - 197<br>4465 - 197<br>4465 - 539<br>4465 - 539                                                                                                    |
| MENÜ<br>PORTOR CU<br>REGESTRIERT I                                                                                                    | ZEITEN DRUCKEN                                                                                                    |                                                                   | BESAMY EINZU                                                                                                    | ela crafik                                                                                                    |

| MENÜ           | = Rückkehr zum SLOTRASER RENNCENTER.                                                   |
|----------------|----------------------------------------------------------------------------------------|
| ZEITEN DRUCKEN | = Es wird die aktuell angezeigte Tabelle ausgedruckt.                                  |
| - / +          | = Kalender zurück und vorblättern. Es wird immer um 6 Monate geblättert.               |
|                | Bei einer verkleinerten Kalenderansicht wird nur um jeweils einen Monat<br>geblättert. |
| GESAMT         | = Anzeigen der Zusammenfassung des Rennens.                                            |
| EINZELN        | = Anzeige der einzelnen Zeiten jedes Fahrers.                                          |
| GRAFIK         | = Die Renndaten werden grafisch angezeigt.                                             |

- = Die Renndaten werden grafisch angezeigt.
  - Navigationselemente werden dann sichtbar, wenn die Grafik angezeigt wird.

| MENÜ       | ZEITEN DRUGKEN | <br>GESAMT | EINZELN | GRAFIK |
|------------|----------------|------------|---------|--------|
| PORT 09 CU |                |            |         |        |

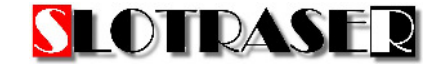

In diesem Beispiel werden alle Fahrzeiten aller Fahrer dargestellt. Die Skala richtet sich von der kleinsten bis zur größten Zeit von unten nach oben. Von links nach rechts werden die Runden dargestellt. Dieselbe Darstellung erhalten Sie, wenn Sie auf den Button IST ZEIT klicken.

| STATIS                |                   |          |                       |                 |                                         |               |               |               |                                              |                    |
|-----------------------|-------------------|----------|-----------------------|-----------------|-----------------------------------------|---------------|---------------|---------------|----------------------------------------------|--------------------|
| MÃO7 2014             |                   | 2014     |                       | Gunter - Rhonda | Hedge - Rene                            | Detlef - Miki | Fips - Harald | Krabbe - Teja |                                              |                    |
|                       |                   |          |                       | 25,387          | 28,159                                  | 26,429        | 27,940        | 28,326        |                                              |                    |
| SU MU DI MI DU FRI SA | SU MU DI MI L     | JU FR SA | 0                     | 12.328          | 12.203                                  | 12.086        | 11.953        | 14.094        |                                              |                    |
|                       | 1 2               | 3 4 5    | 1                     | 1/28.108        | 1/29.144                                | PIT 1         | 1/35.409      | 1/30.063      |                                              |                    |
| 2 3 4 5 6 7 8         | 6789              | 10 11 12 | 2                     | 2/25.662        | 2/31.554                                | 1/27.961      | PIT 1         | 2/37.062      |                                              |                    |
| 9 10 11 12 13 14 15   | 13 14 15 16       | 17 18 19 | 3                     | 3/25.661        | 3/29.214                                | 2/28.627      | 2/32.067      | 3/30.743      |                                              |                    |
| 10 17 10 10 20 21 22  | 20 21 22 22       | 24 25 20 | 4                     | 4/25.518        | 4/29.337                                | 3/28.720      | 3/33.994      | 4/30.859      |                                              |                    |
| 16 17 18 19 20 21 22  | 20 21 22 23       | 24 25 26 | 5                     | PIT 1           | PIT 1                                   | PIT 1         | PIT 1         | 5/37.214      |                                              |                    |
| 23 24 25 26 27 28 29  | 27 28 29 30       |          | 6                     | 5/30.377        | 5/33.049                                | 4/32.291      | PIT 1         | PIT 1         |                                              |                    |
| 30 31                 |                   |          | 7                     | 6/27.855        | 6/29.141                                | 5/28.486      | 4 / 45.352    | STT 1         |                                              |                    |
|                       |                   |          | 0                     | 7 / 75 707      | 7 / 27 090                              | E 100 0E0     | 5 (20 506     | 8 (60 502     |                                              | •                  |
| DATUM ZEIT 🔺          | FAHRERNAME        | DURCHS   | SCHNITT               | IST ZEIT        |                                         |               |               |               | INV                                          | ERTIEREN           |
| 19.04.2014 22.23:42   | Gunter - Rhonda 🗹 | 94,0     |                       |                 |                                         |               |               |               |                                              |                    |
|                       | Hedae - Rene 🔽    | 90,5     |                       |                 |                                         | RENNNAM       | E E           |               |                                              | 50                 |
|                       | Dotlof - Miki     | 87,0     |                       |                 |                                         | ZUSATZ        |               |               |                                              | 4                  |
|                       |                   | 025      |                       |                 |                                         | RENNSERIE     | <u> </u>      |               |                                              |                    |
|                       | Fips - Haraid 🗹   | 00,0     |                       |                 |                                         | OHI DES H     | ENNENS        |               |                                              |                    |
|                       | Krabbe - Teja 🗹   | 80,1     |                       |                 |                                         |               |               |               |                                              |                    |
|                       |                   | 76,6     |                       |                 |                                         |               |               |               |                                              |                    |
|                       |                   | 73,1     |                       |                 |                                         |               |               |               |                                              |                    |
|                       |                   | C9 C     |                       |                 |                                         |               |               |               |                                              |                    |
|                       |                   | 00,0     |                       |                 |                                         |               |               |               |                                              |                    |
|                       |                   | 66,1     |                       |                 |                                         |               |               |               |                                              |                    |
|                       |                   | 62,7     |                       |                 |                                         |               |               |               |                                              |                    |
|                       |                   | 59.2     |                       |                 |                                         |               |               |               |                                              |                    |
|                       |                   | 55.7     |                       |                 |                                         |               |               |               |                                              |                    |
|                       |                   | 00,7     |                       |                 |                                         |               |               |               |                                              |                    |
|                       |                   | 52,2     |                       | , ill           |                                         |               |               |               |                                              |                    |
|                       |                   | 48,7     | srabbe - Leja         |                 |                                         |               |               |               |                                              |                    |
|                       |                   | 45,3     |                       |                 |                                         |               |               |               |                                              |                    |
|                       |                   | 41 0     | I <b>↓</b> I <b>↓</b> |                 |                                         |               |               |               |                                              |                    |
|                       |                   | 41,0     | 1. II a               | (L (N )         | i A A A A A A A A A A A A A A A A A A A |               |               |               |                                              |                    |
|                       |                   | 38,3     | N. M. M.              | .MATRIAN        |                                         | λΛM.          |               | M A 11, 112   |                                              |                    |
|                       |                   | 34,8     | uriuluti.             | PRI V MUMBE     | UALLA TA                                |               | MAN MA        | NA LAN        |                                              | M. A., 111         |
|                       |                   | 3131V    | ngi filene v f        | HALL CHARGE     | WANNA                                   | AMA MAN       |               | HXI MAH       |                                              | <del>M / M /</del> |
|                       |                   |          | Alen Mikipi (         | 1 GAP MILL      | in hainer                               | REAL AL       |               | I/KIA991-AV   | Mar barbarbarbarbarbarbarbarbarbarbarbarbarb | MALAN              |
|                       |                   |          | ter. Rhonda           | ×™.             |                                         |               |               |               |                                              | ~ V                |
|                       |                   | IOVEN    |                       |                 |                                         |               | AFORME        |               |                                              |                    |
| MENU                  | ZETTEN DKU        | IGKEN    |                       |                 |                                         |               | GESAM I       |               | EINZELN GH                                   | AFIK               |
|                       |                   |          |                       |                 |                                         |               |               |               |                                              |                    |
| PORT 09 CU            |                   |          |                       |                 |                                         |               |               |               |                                              |                    |
|                       |                   |          |                       |                 |                                         |               |               |               |                                              | (1)                |
|                       |                   |          |                       |                 |                                         |               |               |               | <b>L</b>                                     |                    |
| REGISTRIERT !         |                   |          |                       |                 |                                         |               |               |               |                                              |                    |

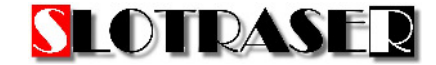

In diesem Beispiel werden die Durchschnittszeiten aller Fahrer dargestellt. Die Skala richtet sich von der kleinsten bis zur größten Durchschnittszeit von unten nach oben. Von links nach rechts werden die Runden dargestellt. Dieselbe Darstellung erhalten Sie, wenn Sie auf den Button DURCHSCHNITT klicken.

| STATIS                         |                                                                                                    |                                                                    |              |               |               |               |         |        |
|--------------------------------|----------------------------------------------------------------------------------------------------|--------------------------------------------------------------------|--------------|---------------|---------------|---------------|---------|--------|
| MÄRZ 2014                      | APRIL 2014                                                                                                    | Gunter - Rhonda                                                    | Hedge - Rene | Detlef - Miki | Fips - Harald | Krabbe - Teja |         | •      |
|                                | SO MO DI MI DO FRISA                                                                                                    | 25,387                                                             | 28,159       | 26,429        | 27,940        | 28,326        |         | _      |
|                                |                                                                                                    | 12.328                                                             | 12.203       | 12.086        | 11.953        | 14.094        |         |        |
|                                | 1 2 3 4 5 1                                                                                                    | 1/28.108                                                           | 1/29.144     | PIT 1         | 1/35.409      | 1/30.063      |         |        |
| 2 3 4 5 6 7 8                  | 6 7 8 9 10 11 12 2                                                                                                    | 2/25.662                                                           | 2/31.554     | 1/27.961      | PIT 1         | 2/37.062      |         |        |
| 9 10 11 12 13 14 15            | 13 14 15 16 17 18 <mark>19</mark> 3                                                                                                    | 3/25.661                                                           | 3/29.214     | 2/28.627      | 2/32.067      | 3/30.743      |         |        |
| 16 17 18 19 20 21 22           | 20 21 22 23 24 25 26                                                                                                    | 4/25.518                                                           | 4/29.337     | 3/28.720      | 3/33.994      | 4/30.859      |         |        |
|                                |                                                                                                    | PIT 1                                                              | PIT 1        | PIT 1         | PIT 1         | 5/37.214      |         |        |
| 23 24 25 26 27 28 23           | 27 28 23 30 6                                                                                                    | 5/30.377                                                           | 5/33.049     | 4/32.291      | PIT 1         | PIT 1         |         |        |
| 30 31                          |                                                                                                    | 6/27.855                                                           | 6/29.141     | 5/28.486      | 4 / 45.352    | STT 1         |         |        |
| DATUM ZEIT 19.04.2014 22.23.42 | FAHRERNAME       DURCHSCH         Gunter - Rhonda ♥       41,4         Hedge - Rene       ♥         39,3       39,0         Fips - Harald       ♥         38,2       33,0         Krabbe - Teja       ♥         33,3       36,6         35,8       36,6         34,2       33,3         33,3       32,5         37,7       1463,9         30,9       30,7         30,7       7         30,9       30,7         30,7       1463,9         30,7       10,0         30,7       10,0         22,5       27,7         26,0       Gunter - 26,0 | Harald<br>Harald<br>Harald<br>Harald<br>Abo Teja<br>Miki<br>Rhonda |              | E (20 0E9)    |               |               |         |        |
| MENÜ                           | ZEITEN DRUCKEN                                                                                                    | -                                                                  |              |               | GESAMT        |               | EINZELN | GRAFIK |
| PORT 09 CU<br>REGISTRIERT !    |                                                                                                    |                                                                    |              |               |               |               |         |        |

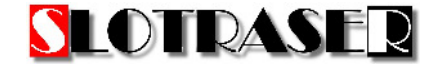

Entfernen Sie die Haken hinter den Fahrernamen, um nur bestimmte Fahrer direkt miteinander vergleichen zu können. So können Sie besser die Unterschiede zwischen einzelnen Fahrer sehen. Jede Grafik kann so wie sie dargestellt wird, auch ausgedruckt werden. Klicken Sie auf INVERTIEREN, um einen weißen Hintergrund zu bekommen.

| STATISTI                                                                      |                                                                                                    |                 |              |                                             |                      |               |         |        |
|-------------------------------------------------------------------------------|----------------------------------------------------------------------------------------------------|-----------------|--------------|---------------------------------------------|----------------------|---------------|---------|--------|
| MÄRZ 2014 APRIL                                                               | RIL 2014                                                                                                    | Gunter - Rhonda | Hedge - Rene | Detlef - Miki                               | Fips - Harald        | Krabbe - Teja |         | -      |
| SO MO DI MI DO FR SA SO MI                                                    | MO DI MI DO FR SA                                                                                                    | 25,387          | 28,159       | 26,429                                      | 27,940               | 28,326        |         |        |
|                                                                               | 1 2 2 4 5                                                                                                    | 12.328          | 12.203       | 12.086                                      | 11.953               | 14.094        |         |        |
|                                                                               | 1 2 3 4 3 1                                                                                                    | 1/28.108        | 1/29.144     | PIT 1                                       | 1/35.409             | 1/30.063      |         |        |
| 2 3 4 5 6 7 8 6                                                               | 7 8 9 10 11 12 2                                                                                                    | 2/25.662        | 2/31.554     | 1/27.961                                    | PIT 1                | 2/37.062      |         |        |
| 9 10 11 12 13 14 15 13                                                        | 14 15 16 17 18 19 <sup>3</sup>                                                                                                    | 3/25.661        | 3/29.214     | 2/28.627                                    | 2/32.067             | 3/30.743      |         |        |
| 16 17 18 19 20 21 22 20                                                       | 21 22 23 24 25 26                                                                                                    | 4/25.518        | 4/29.337     | 3/28.720                                    | 3/33.994             | 4/30.859      |         |        |
| 22 24 25 26 27 20 29 27                                                       | 20 20 20 20 2                                                                                                    | PIT 1           | PIT 1        | PIT 1                                       | PIT 1                | 5/37.214      |         |        |
| 23 24 23 20 27 20 23 27                                                       |                                                                                                    | 5/30.377        | 5/33.049     | 4/32.291                                    | PIL 1                | PIT 1         |         |        |
| 30 31                                                                         |                                                                                                    | 7 (25.000       | 7/23.141     | B (20.400                                   | 4/40.002<br>5/20.508 | 8 (60 502     |         | •      |
| DATUM ZEIT FAHRE<br>19.04.2014 22.23:42 Gurter<br>Hedge Detief Fips -1 Krabbe | RERNAME       DURCHSCHNITT         41,4       40.5         e - Rene       33.8         Hanald       33.8         - Hanald       33.8         - Hanald       33.8         - Hanald       33.8         - Hanald       36.6         35.8       35.0         34.2       33.3         32.5       31.7         Medge - Rene       30.9         30,1       29.3         28.5       27.7         26.9       Gunter - Rhonda         26.0       36.0 |                 |              | RENNNAM<br>ZUSATZ<br>RENNSERII<br>ORT DES R |                      |               |         |        |
|                                                                               | EITEN UKUUKEN                                                                                                    |                 |              |                                             | GESAMT               |               | EINZELN | GKAFIK |
| PORT 09 CU<br>REGISTRIERT !                                                   |                                                                                                    |                 |              |                                             |                      |               |         |        |